# Wie richte ich mein E-Mail-Konto auf dem iPhone ein ?

Bei der Einrichtung des Mail-Assistenten auf dem iPhone müssen Sie zunächst einen Account hinzufügen … Dabei tippen Sie auf "Andere"

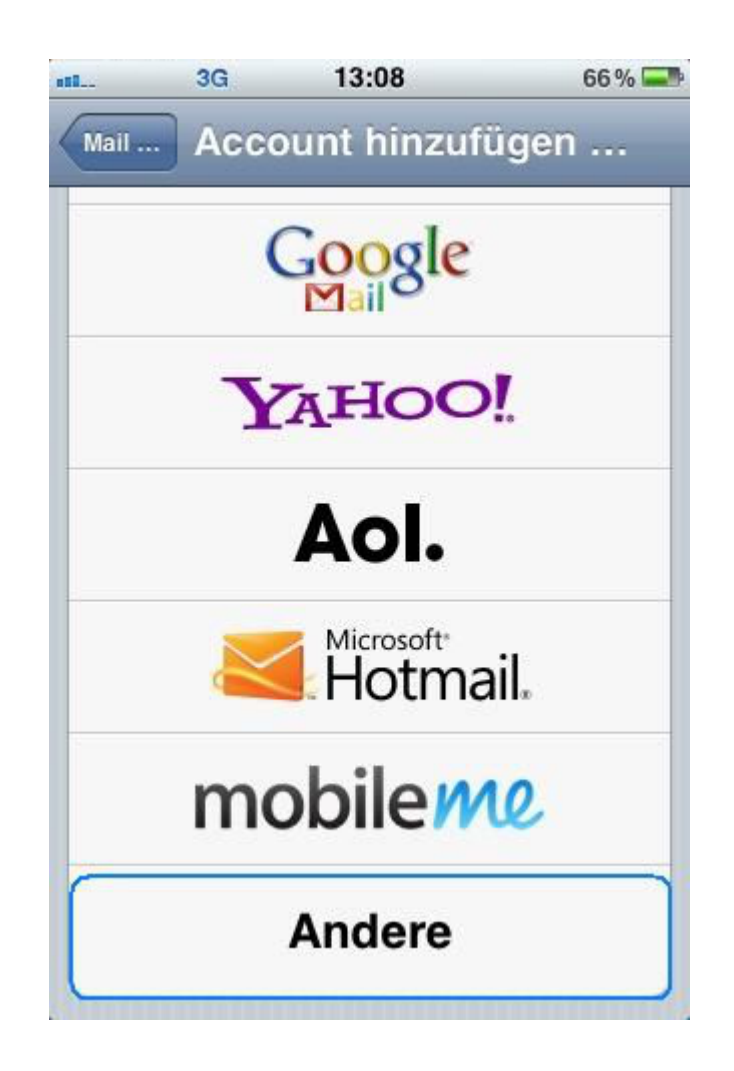

und danach auf Mail-Account hinzufügen.

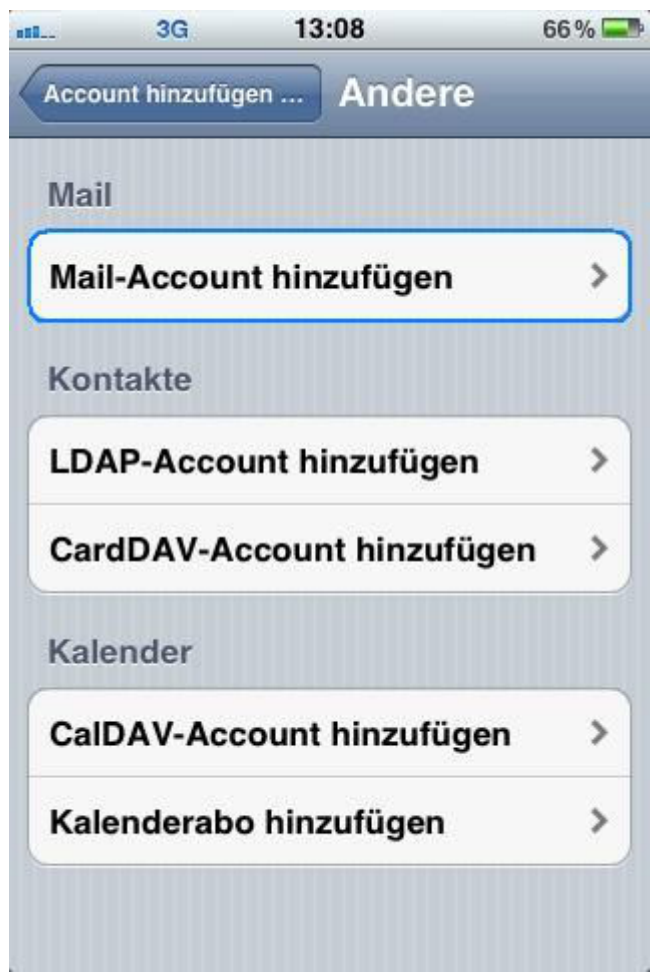

Geben Sie nun Ihre Account-Informationen ein und tippen Sie auf "Sichern".

Dabei können Sie einen E-Mail-Namen und eine Beschreibung ihres Mail-Accounts festlegen.

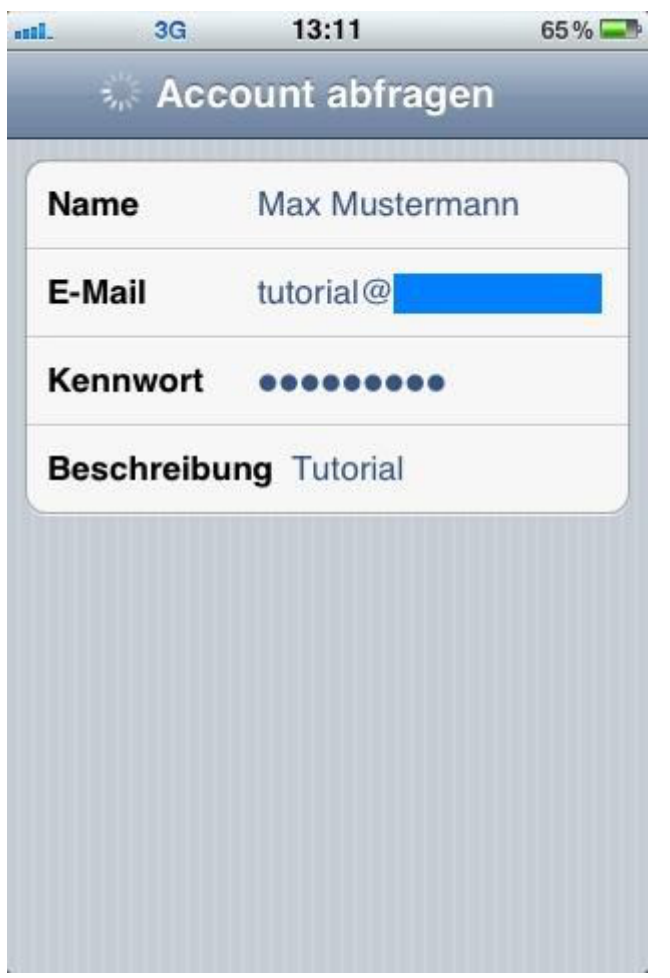

Nun müssen Sie noch zusätzliche Informationen angeben, die für die Erstellung des Accounts notwendig sind. Wichtig ist hierbei, dass "**IMAP**" als Protokoll ausgewählt ist.

Legen Sie weiter unten Ihren Server bei Euserv für Ihre eintreffenden E-Mails fest.

Der Hostname ist hierbei *imap.euserv.de*. Geben Sie Ihren Benutzernamen ein und Ihr Kennwort.

| 1. 3G        | 13:13               | 64% 드     |
|--------------|---------------------|-----------|
| Abbrechen N  | euer Accou          | nt Weiter |
| IMAP         |                     | POP       |
|              |                     |           |
| Name         | Max Mustern         | nann      |
| E-Mail       | tutorial@           |           |
| Beschreibu   | <b>Ing</b> Tutorial |           |
| Server für e | eintreffende E-     | Mails     |
| Hostname     | imap.euserv.        | de        |
| Benutzerna   | ime pop             |           |
| Kennwort     |                     |           |

Schließlich geben Sie den Hostnamen für den Server für ausgehende E-Mails ein (smpt.euserv.de).

|        | 3G         | 13:13        | 64% 📟      |
|--------|------------|--------------|------------|
| Abbred | chen Ne    | euer Accou   | Int Weiter |
| Bes    | chreibu    | ng Tutorial  |            |
| Serv   | ver für ei | ntreffende E | -Mails     |
| Hos    | tname      | imap.euserv  | /.de       |
| Ben    | utzernai   | me pop       |            |
| Ken    | nwort      | •••••        | •          |
| Serv   | ver für a  | usgehende E  | E-Mails    |
| Hos    | tname      | smpt.euserv  | /.de       |
| Ben    | utzernar   | ne Optional  |            |
| Ken    | nwort      | Optional     |            |
| -      |            |              |            |

Nun können Sie "Mail" nutzen und Ihre E-Mails über Ihre Domain bei EUserv versenden und empfangen.

#### Wie kann ich mit "Mail" neue Ordner (Postfächer) erstellen?

Tippen Sie hierfür auf Ihrem Home-Bildschirm auf Einstellungen und wählen Sie dann "Mail, Kontakte, Kalender".

| ail. | 3G 13:15                 | 63 % 📟 |
|------|--------------------------|--------|
|      | Einstellungen            |        |
| -    | Töne                     | >      |
|      | Helligkeit               | >      |
|      | Hintergrundbild          | >      |
| 6    | Allgemein                | >      |
| 0    | iCloud                   | >      |
|      | Mail, Kontakte, Kalender | >      |
|      | Twitter                  | >      |
|      | Telefon                  | >      |
| 1    | Safari                   | >      |

Tippen Sie hier auf Ihren Mail-Account

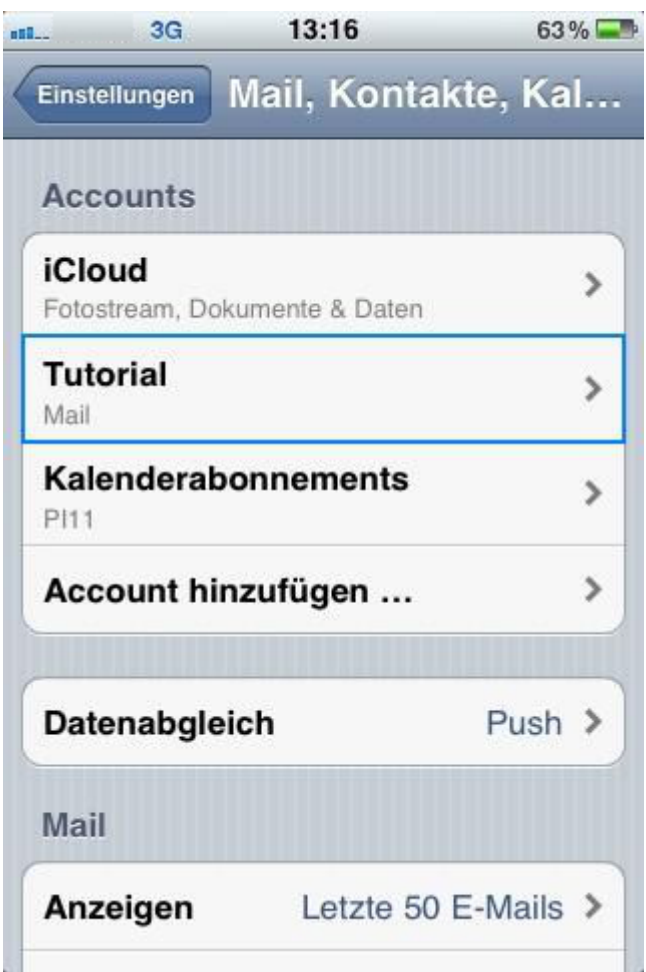

und dann auf ihren Benutzeraccount.

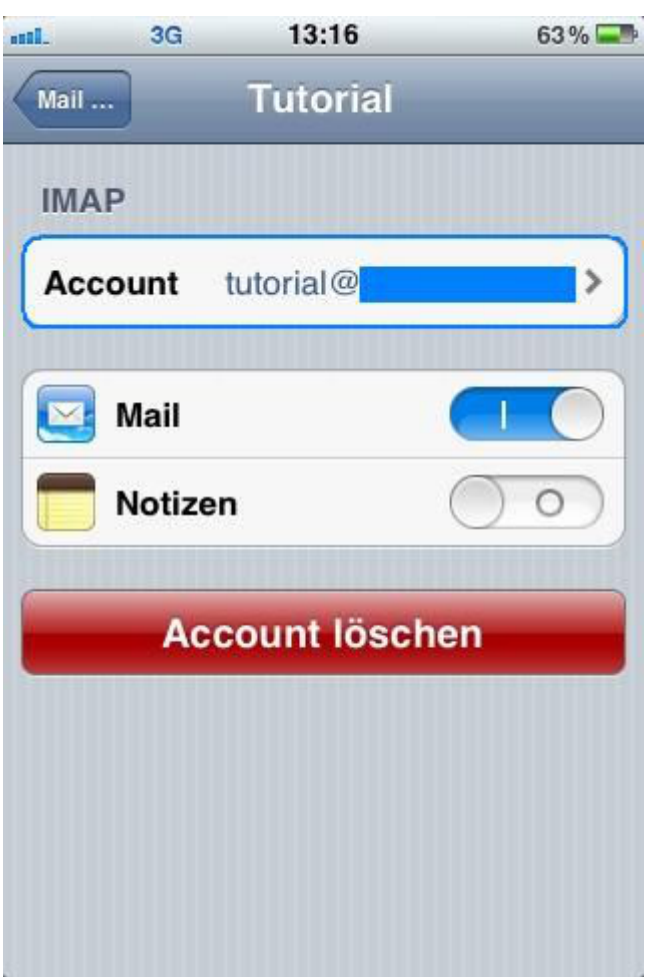

Tippen Sie nun auf "Erweitert".

| L.      | 3G       | 13:16           | 63 % 드    |
|---------|----------|-----------------|-----------|
| Abbreci | hen      | Account         | Fertig    |
| E-IVId  | u –      | เนเงทสเษ        |           |
| Besc    | hreibu   | ing Tutorial    |           |
| Serve   | er für e | eintreffende E- | Mails     |
| Host    | name     | imap.euserv.    | de        |
| Benu    | ıtzerna  | ime pop         |           |
| Kenn    | wort     | •••••           |           |
| Serve   | er für a | usgehende E-    | Mails     |
| SMT     | P        | smpt.eu         | serv.de > |
| Erwe    | itert    |                 | >         |

Geben Sie nun bei "IMAP-Pfad-Präfix" INBOX ein und sichern diese Einstellung.

| <b>6</b>      | 3G                  | 13:17             | 63 % 📟        |
|---------------|---------------------|-------------------|---------------|
| Accou         | nt                  | Erweite           | ert           |
| Gelö          | schte E             | -Mails            |               |
| Entf          | ernen               | Nach              | einer Woche > |
| Eins<br>eintr | tellunge<br>effende | en für<br>E-Mails |               |
| SSL           | verwen              | den               |               |
| Auth          | nentifizio          | erung             | Kennwort >    |
| IMA           | P-Pfad-F            | Präfix IN         | BOX           |
| Serv          | er-Port             | 993               |               |
| S/MI          | ME                  |                   |               |
| S/MI          | ME                  |                   | $\bigcirc$    |
| C. IIII       |                     |                   | 00            |

Gehen Sie nun in Ihren Maileingang und tippen Sie auf "Bearbeiten"

| dl., | 3G    | 13:17                | 62 % 💷     |
|------|-------|----------------------|------------|
|      |       | Postfächer           | Bearbeiten |
|      | Einga | ng                   | >          |
|      | 📁 en  | twuerfe              | >          |
|      | 📁 ge  | loescht              | >          |
|      | 📁 ge  | sendet               | >          |
|      | 📁 Ju  | nk                   | >          |
|      | 📁 Se  | ent                  | >          |
|      | 📁 sp  | am                   | >          |
|      | 📁 Te  | st                   | >          |
|      | П.Т.  | -14                  |            |
| C    | Aktu  | alisiert: 19.06.12 1 | 3:15       |

Tippen Sie schließlich auf "Neues Postfach".

| atl.     | 3G      | 13:17      | 62 % 💶         |
|----------|---------|------------|----------------|
|          | ł       | Postfächer | Fertig         |
|          | Eingar  | ng         |                |
|          | 📁 ent   | wuerfe     | >              |
|          | 📁 gel   | oescht     | >              |
|          | 📁 ges   | sendet     | >              |
|          | 📁 Jur   | ık         | >              |
|          | 📁 Sei   | nt         | >              |
|          | 📁 spa   | am         | >              |
|          | 📁 Tes   | st         | >              |
|          | 111 Tes | -14        |                |
| <i>.</i> |         |            | Neues Postfach |

Geben Sie diesem Ordner bzw. Postfach einen Namen und sichern Sie diesen.

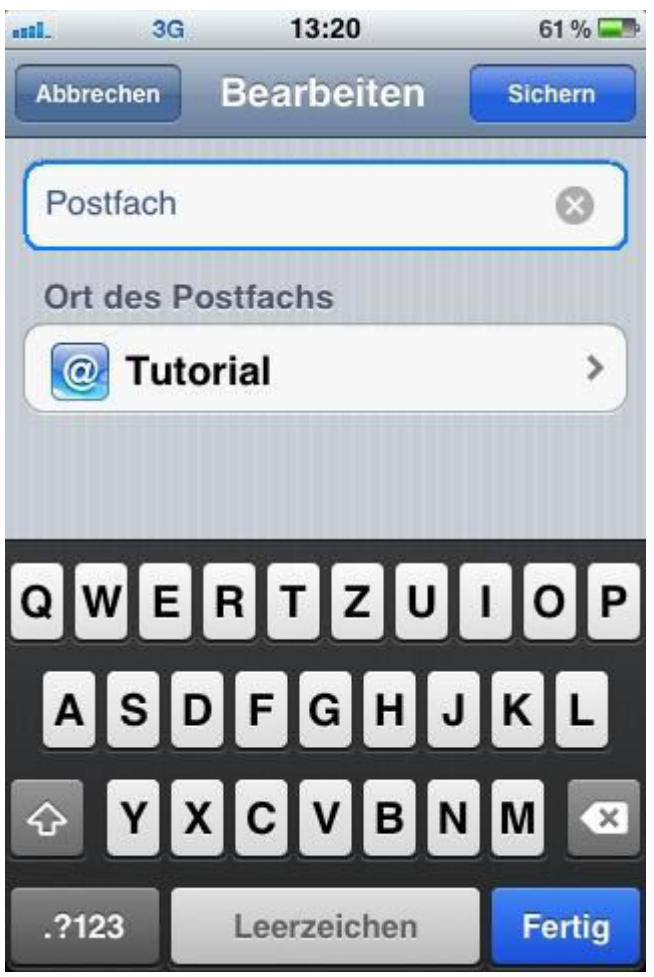

Nun haben Sie ein neues Postfach angelegt.

Seite 13 / 14 (c) 2025 EUserv Internet <support@euserv.de> | 2025-06-08 01:51 URL: https://faq.euserv.de/content/24/172/de/wie-richte-ich-mein-e\_mail\_konto-auf-dem-iphone-ein-.html

| ni | 3G     | 13:20      | 61 % 📟         |
|----|--------|------------|----------------|
|    | F      | Postfächer | Fertig         |
|    | Eingar | ıg         |                |
|    | entwue | erfe       | >              |
|    | geloes | cht        | >              |
|    | gesen  | det        | >              |
| C  | Junk   |            | >              |
| C  | Postfa | ch         | >              |
| C  | Sent   |            | >              |
| C  | spam   |            | >              |
| P  | Test   |            |                |
|    |        |            | Neues Postfach |

Eindeutige ID: #1171 Verfasser: EUserv Kundensupport Letzte Änderung der FAQ: 2012-07-20 12:57